#### CARA MENJALANKAN PROGRAM

#### 1. Instalasi SDK dan runtime .NET 7

#### **Prasyarat:**

Pastikan Anda memiliki akses ke internet yang stabil dan hak akses administratif pada komputer Anda.

#### Langkah-langkah :

## 1) Mengunduh SDK dan Runtime

• Buka browser Anda dan kunjungi situs resmi .NET di

https://dotnet.microsoft.com/download/dotnet/7.0.

- Pilih versi .NET 7 yang sesuai dengan sistem operasi Anda (Windows, Linux, atau macOS).
- Klik pada link untuk mengunduh SDK (jika Anda ingin mengembangkan aplikasi) atau Runtime (jika Anda hanya ingin menjalankan aplikasi yang sudah dikembangkan).

## 2) Instalasi pada Windows

- Setelah mengunduh, klik dua kali pada file installer yang telah diunduh.
- Ikuti petunjuk pada layar hingga proses instalasi selesai.

## 3) Instalasi pada Linux/MacOS

- Buka terminal Anda.
- Navigasi ke direktori tempat Anda menyimpan file yang telah diunduh.

 Jalankan perintah instalasi sesuai dengan instruksi yang diberikan di halaman unduhan untuk distribusi Linux atau macOS yang Anda gunakan.

# 4) Verifikasi Instalasi

- Buka Command Prompt (Windows) atau Terminal (Linux/macOS).
- Ketikkan perintah dotnet --version untuk memeriksa versi SDK yang terinstal.
- Ketikkan perintah dotnet --list-runtimes untuk melihat runtime .NET yang telah terinstal.

# 2. Cara Penggunaan Program

## 1) Menjalankan Program dari source code

- Buka Command Prompt atau Terminal di direktori dimana kode sumber aplikasi berada.
- Jalankan perintah dotnet run
- 2) Menjalankan program dari file DLL
  - Pastikan Anda memiliki file .dll dari aplikasi yang ingin dijalankan.
  - Buka Command Prompt atau Terminal.
  - Navigasi ke direktori dimana file .dll berada.
  - Jalankan perintah dotnet namafile.dll.